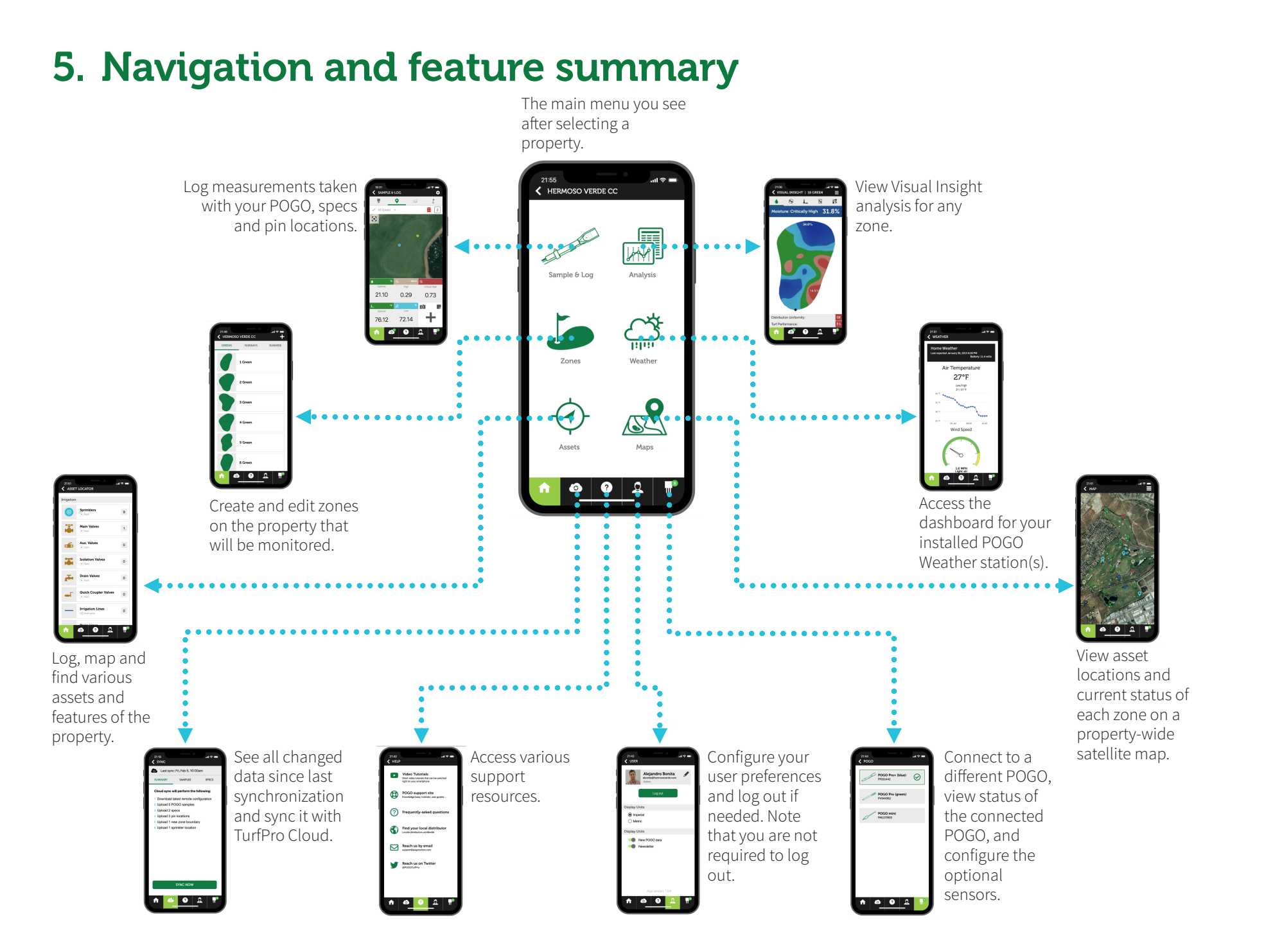

Zone Type

Orass Type Poa Annua

Rootzone Type Native sand push up

one Boundary

No zone boundary set

Define zone boundary

- Co Co Lo

RECORDING

.....

1 🙆 🛛 🔒 👖

# 7. Sample & Log

With the basic setup complete, you're ready to start gathering data with your POGO. Some tips:

• Turn on your POGO before you head out to the first zone, giving it enough time to acquire a minimum 9 satellites for submeter accuracy. Keep the POGO turned on until you're done sampling and logging for the day.

### 6. Define your zones

Zones (such as greens, sports fields, fairways, etc.) are required in order to capture turf measurements with location data. Give each zone a unique name and type. For numbered zones, it is best to begin with 0 such as "01 Green".

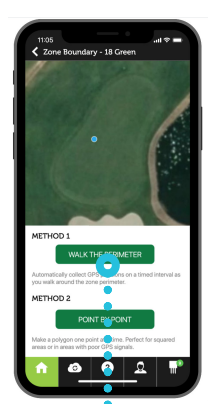

Walk just outside the perimeter of your zone with your POGO in hand to record the shape of the zone. Follow prompts and save when done.

> Set custom zone warning values for every parameter. I will take 30 days or so of continuous use to find your optimal values for your turf

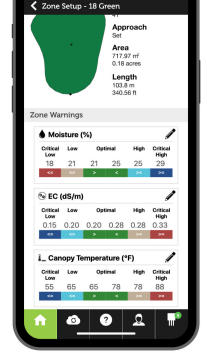

- to taking soil samples for lab analysis. • You can sync at any time so that you and others on your account can view and learn from POGO's Visual Insight and analysis features.

· For best visual insight precision, take

10-12 samples per putting green, 24-

30 samples per sports field or fairway

logging in a random pattern, similar

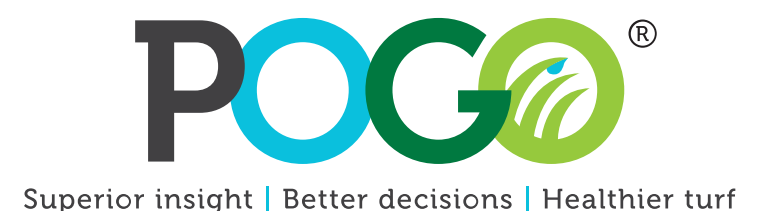

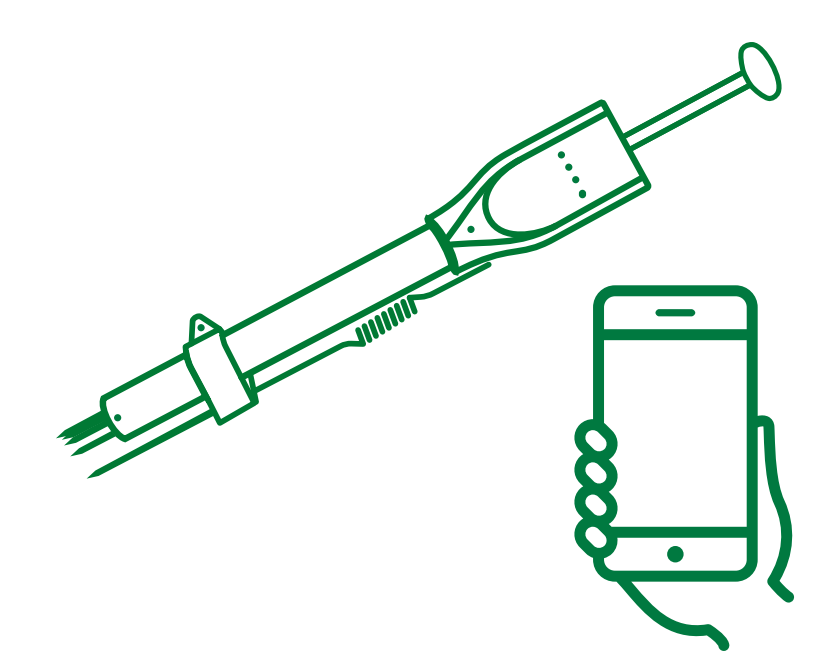

# **POGO Pro+ Quick Start Guide**

# 1. Charge the POGO Pro+

Prior to first use, plug the POGO power adapter into the USB-C charging port to fully charge it.

- Charging takes about 4 hours to fully charge a depleted battery.
- It's OK to keep the POGO charging all night.
- Your POGO will last 3-5 days with a fully charged battery.
- If the battery needs charging, the "low battery" LED will appear.
- You can use any smartphone or tablet charger with a USB-C connector to charge your POGO.

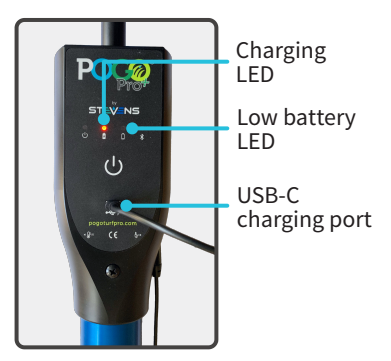

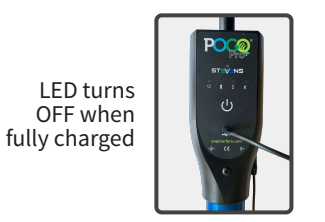

## 2. Get the free TurfPro Mobile app

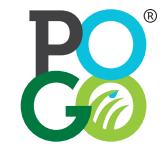

Install the TurfPro Mobile app on your smartphone. Either search for "TurfPro Mobile" in the Apple App Store or the Google Play store, or scan the QR codes.

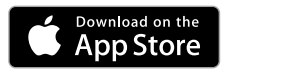

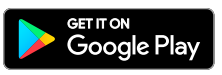

# 3. Log in or register a new account

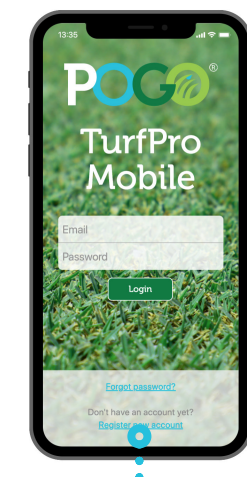

If you've used POGO before, you'll have a user account. Login with your email and password.

If you're new to POGO, you'll need to register a new account.

If someone else from your company has already registered an account, they will need to create your user account for you so that data can be shared among all users of your company (otherwise a duplicate company account will be created). Contact the Admin account holder for your company and ask them to add you as a user to your company account under 'Administration' when logged into TurfPro Cloud.

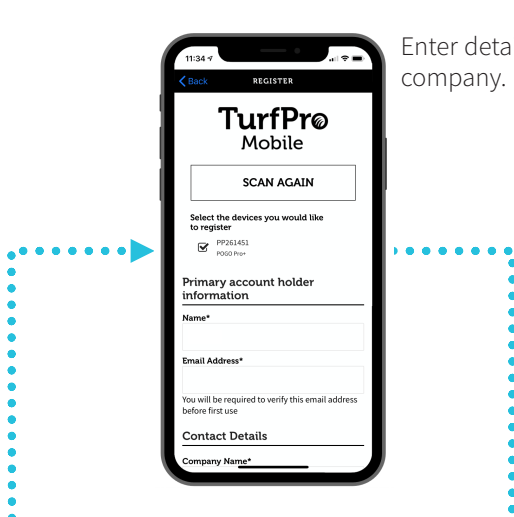

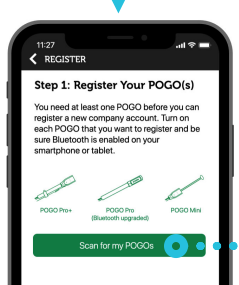

If you are the first user to create an account for your company, you'll first need to register your new POGO with your account. Make sure Bluetooth is on, turn on the POGO, then have the app scan for your POGO to detect it.

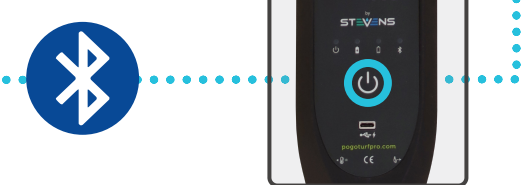

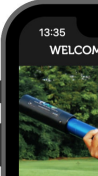

Your Tu About to Whole Lot More Awesome

You should receive an email which will allow you to set up your account's password. If you do not receive this email withn 30 minutes, check your spam folder or contact us at sur

Enter details about yourself and your company.

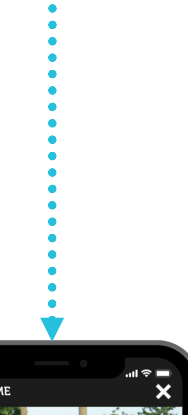

You should receive an email which will allow you to set up your account's bassword.

DIDN'T RECEIVE AN EMAIL?

Check your

| 1614 .ul 🕈 🖛<br>SELECT A PROPERTY 🗒 🕇 | Once you log in you'll be shown    |
|---------------------------------------|------------------------------------|
|                                       | a screen that lets you select the  |
|                                       | property that you'll want to       |
|                                       | manage. If the company account     |
|                                       | was just created, there will be no |
|                                       | properties to select so you'll     |
| No properties have been added.        | need to add one or more.           |
| + Add Property                        |                                    |

ሰ 🙆 🛛 🚨 🖷

Fill in the form. A property can be a golf course, sports field, landscape, research area or other

4. Add your property

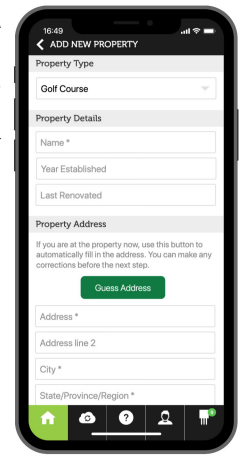

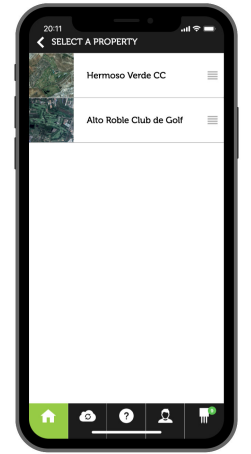

With your property (or properties) added, you'll see a list of available properties every time you log in (if there are more than one). Select the property you wish to monitor.

Get a